## Outlook 2016/2019 – Exchange-Mail-Konto einrichten

Voraussetzung: vorhandene Outlook 2016 Installation, vorhandene B-Kennung + Passwort

So richten Sie ein Outlook-Exchange-eMail Konto ein:

- 1. Geben Sie in das Windows-Suchfeld "Systemsteuerung" ein
- 2. Gehen Sie auf "Benutzerkonten" und "E-Mail"

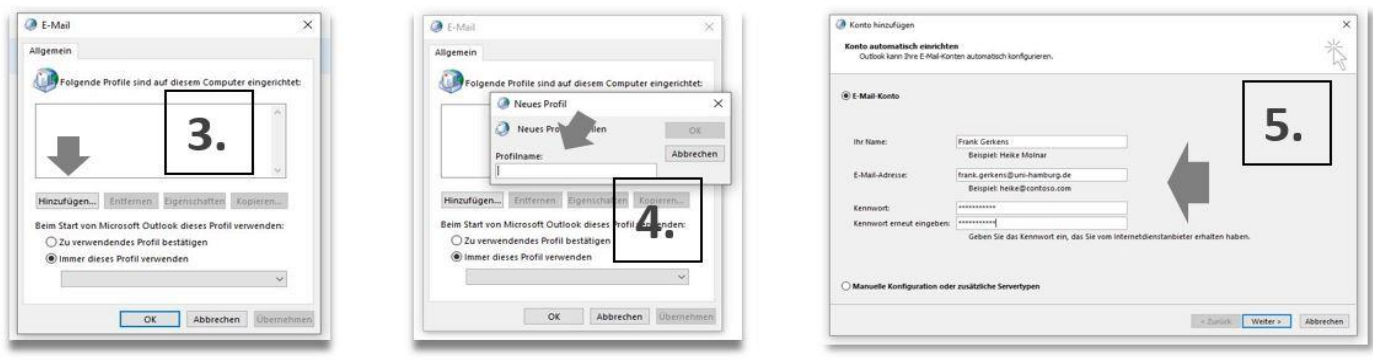

- 3. Klicken Sie auf "Hinzufügen"
- 4. Geben Sie ihren Namen in "Neues Profil" ein.
- 5. Tragen Sie ihren Namen, eMail-Adresse und Passwort ihrer B-Kennung ein und "weiter".

| Fronta hinaufügen<br>Nach Ihren E-Hail-Servereinstellungen suchen                                                                                                    | Windows Sitherheit X                                                                                                    | Conto hindufügen<br>Hach Ihren E-Hail-Servereinstellungen suchen                                     | Windows-Sicherheit<br>E-Mail-Anwendung<br>Verbindung mit frank.gerkens@uni-hamburg.de wird hergestellt |
|----------------------------------------------------------------------------------------------------|----------------------------------------------------------------------------------------------------|----------------------------------------------------------------------------------------------------|----------------------------------------------------------------------------------------------------|
| Configuration                                                                                                    | E-Mail-Anwendung                                                                                                    | Konfiguration                                                                                        | frank.gerkens@uni-hamburg.de                                                                           |
| Outlook schließt die Konfiguration Ihres Kontos ab. Dieser Vorgang kann einige Min.                                                                                                    | Verbindung mit frank.gerkens@uni-hamburg.de wird hergestellt.                                                                                                    | Outlook schließt die Konfiguration Ihres Kontos ab. Dieser Vorgang kann einige Minu                  | Kennwort 7                                                                                             |
| Nach frank.gerkens@uni-hamburg.de-Einstellungen suchen<br>Am E-Mail-Server anmelden                                                                                                    | frank.gerkens@uni-hamburg.de                                                                                                    | Am E-Mail-Server annelden                                                                            | Anmeldedaten speichern                                                                                 |
| Microsoft Outlook ×                                                                                                    | Armelderisten sneichern                                                                                                    | Microsoft Outlook X                                                                                  | Weitere Optionen                                                                                       |
| Konfigurieren von<br>frankgerkenstjumi hamburg.de-Servereinstellungen für diese<br>Website zulassen?                                                                                                    |                                                                                                    | Konfigurieren von<br>frank.gerkens@uni-hamburg.de-Servereinstellungen für diese<br>Website zulassen? | frank.gerkens@uni-hamburg.de                                                                           |
| Ntgr://ukdodicerer.uni-hanking.de/au/dol/corer.ani         Weiter: Optionen           Die fonte werd volle fürstellungen auf der Virbiste ungehanden         Weiter: Optionen           Die fonte werd volle fürstellungen auf der Virbiste ungehanden         OK           Abbrechen         OK                                                                                                    | https://autodiscover.uni-hamburg.de/autodiscover/autodiscover.aml<br>Das Konto wurde für die Einstellungen auf diese Website umgeleitet.<br>Sie sollten nur Einstellungen aus Quellen zulassen, die Sie kennen und<br>derene Sie vertrauen. | Anderes Konto verwenden                                                                              |                                                                                                    |
| Zukünftig nicht mehr zu dieser Website fragen<br>Zulassen Abbrechen                                                                                                    |                                                                                                    | Zukünftig nicht mehr zu dieser Website fragen<br>Zulassen Abbrechen                                  | OK Abbrechen                                                                                           |
| harden and harden and | « Zurück Welter » Abbrechen                                                                                                    |                                                                                                    | < Zurück Weiter Abbrechen                                                                              |

- 6. Werden Sie nach dem Passwort für ihr eMail-Konto gefragt, wählen Sie "Weitere Optionen" und ok.
- 7. Wählen Sie "Anderes Konto verwenden" und ok.

| Konto hinzufügen Nach Ihren E-Mail-Servereinstellungen suchen                                                                                                    | E-Mail-Anwendung                                              |  |
|----------------------------------------------------------------------------------------------------|---------------------------------------------------------------|--|
|                                                                                                    | Verbindung mit frank.gerkens@uni-hamburg.de wird hergestellt. |  |
| Konfiguration                                                                                                    | uni-hamburg\bae3602                                           |  |
| Outlook schließt die Konfiguration Ihres Kontos ab. Dieser Vorgang kann einige Mint<br>Vetzwerkverbindung herstellen                                                                                               |                                                               |  |
| <ul> <li>Nach frank.gerkens@uni-hamburg.de-Einstellungen suchen<br/>Am E-Mail-Server anmelden</li> </ul>                                                                                                    | Anmeldedaten speichern                                        |  |
| Microsoft Outlook ×                                                                                                    | Weitere Optionen <b>8</b> _10                                 |  |
| Konfigurieren von<br>frank.gerkens@uni-hamburg.de-Servereinstellungen für diese<br>Website zulassen?                                                                                                    | frank.gerkens@uni-hamburg.de                                  |  |
| https://autodiscover.uni-hamburg.de/autodiscover/autodiscover.xml<br>Das Konto wurde für die Einstellungen auf diese Website umgeleitet.<br>Sie sollten nur Einstellungen aus Quellen zulassen, die Sie kennen und | Anderes Konto verwenden                                       |  |
| Zukünftig nicht mehr zu dieser Website fragen                                                                                                    |                                                               |  |
| Zulassen Abbrechen                                                                                                    | OK Abbrechen                                                  |  |

- 8. Tragen Sie ihre B-Kennung mit dem Vorsatz uni-hamburg \ ein (z.B. uni-hamburg \ bae3602)
- 9. Geben Sie ihr Passwort ein
- 10. Setzen Sie den Haken bei "Anmeldedaten speichern". Beenden Sie den Vorgang mit Klick auf ok. Ihr eMail-Konto ist jetzt eingerichtet…Starten Sie Outlook